高精度量測軟體

# RvFlashMeasure

## 内容

| 快速教學 | <b>∄:</b> |                                            | 3        |
|------|-----------|--------------------------------------------|----------|
| Step | 01        | 開啟程式,確認取像正常。                               | 3        |
| Step | 02        | 校正 CCD 解析度                                 | 4        |
|      | 圓形        | 》物件校正:                                     | 4        |
|      | 兩線        | 段距離校正:                                     | 5        |
|      | 四點        | 兩線距離校正:                                    | 6        |
|      | 兩圓        | 距離校正:                                      | 7        |
|      | 兩十        | -字標距離校正:                                   | 8        |
| Step | 3         | 開始量測                                       | 9        |
| ·    | 量測        | 順型                                         | 9        |
|      | 量測        |                                            | 11       |
|      | 量測        |                                            | 11       |
|      | 量測        |                                            | 12       |
|      | 量測        |                                            | 12       |
|      | 量測        |                                            | 13       |
|      | 多段        | 好了一個人的一個人的一個人的一個人的一個人的一個人的一個人的一個人的一個人的一個人的 | 13       |
|      | 一日油       | 兩線角度                                       | -0<br>14 |
| Sten | <u> </u>  | 輸出報表                                       | 15       |
|      | •         |                                            |          |

快速教學:

## Step1 開啟程式,確認取像正常。

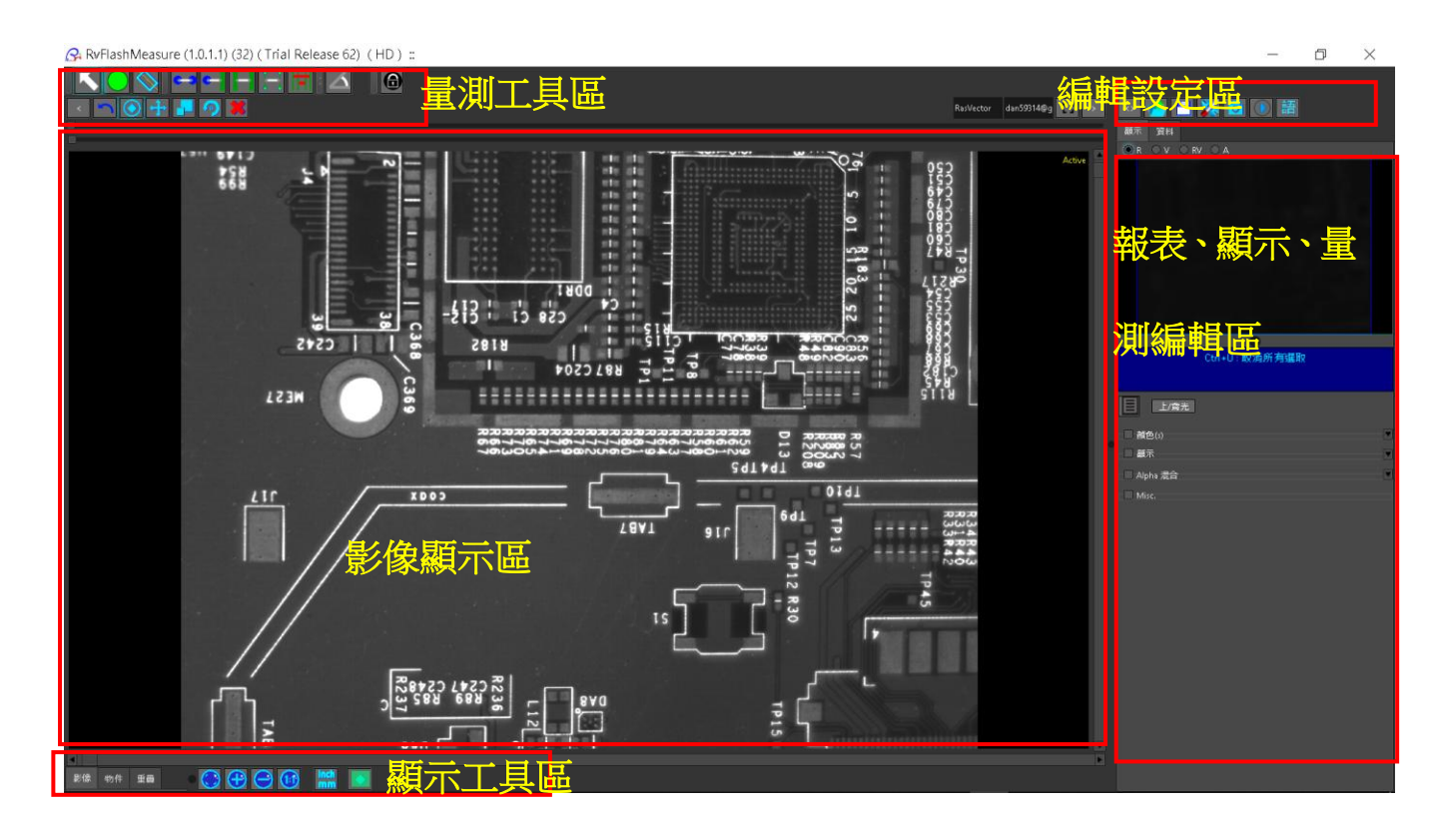

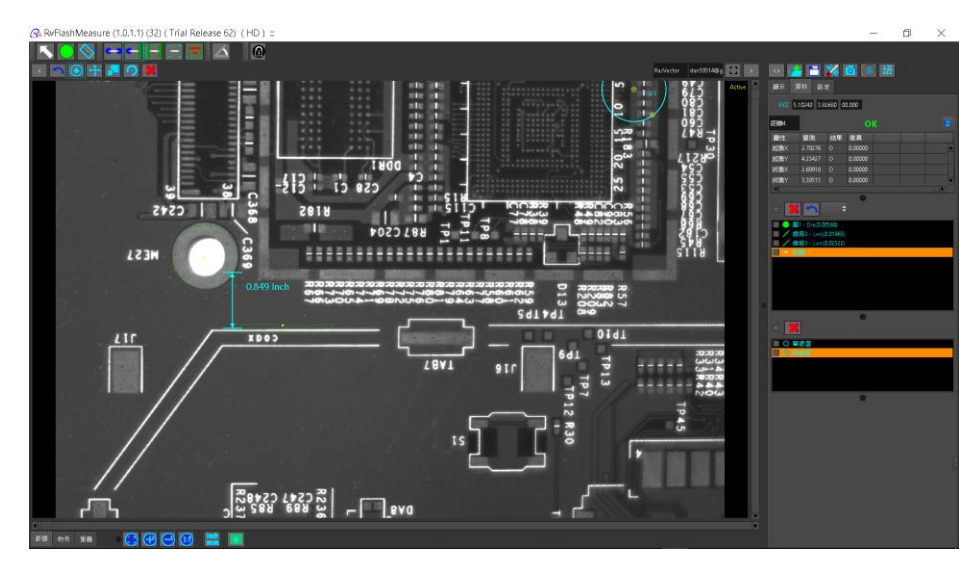

## Step2校正 CCD 解析度

#### 圓形物件校正:

- 1. 按下工具設定按鈕 , 依序隨著設定會出現如下視窗 2。
- 2. 首先出現功能視窗 2, 選取 [物件校正]。接著出現視窗 3。
- 3. 在此例選取圓形校正功能。
- 4. 接著在畫面選取圓形物件,出現視窗 5,要求設定此圓形的直徑。
- 5. 輸入直徑後,按下 OK,即完成校正程序。開始量測程序。

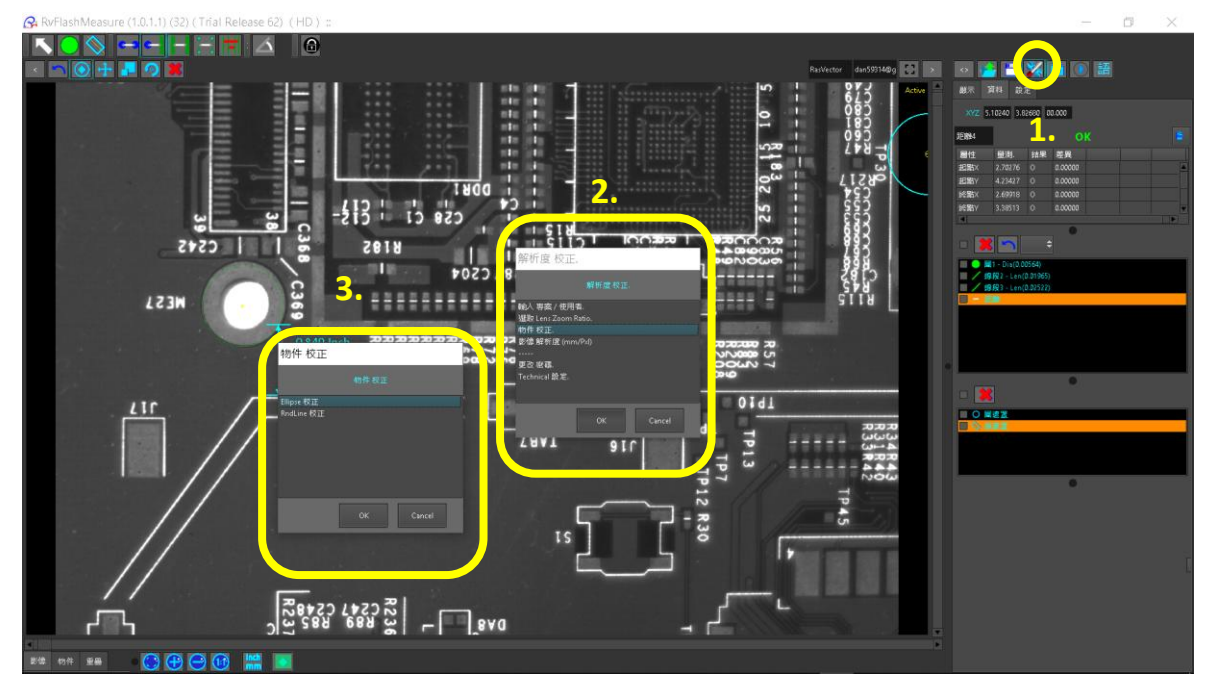

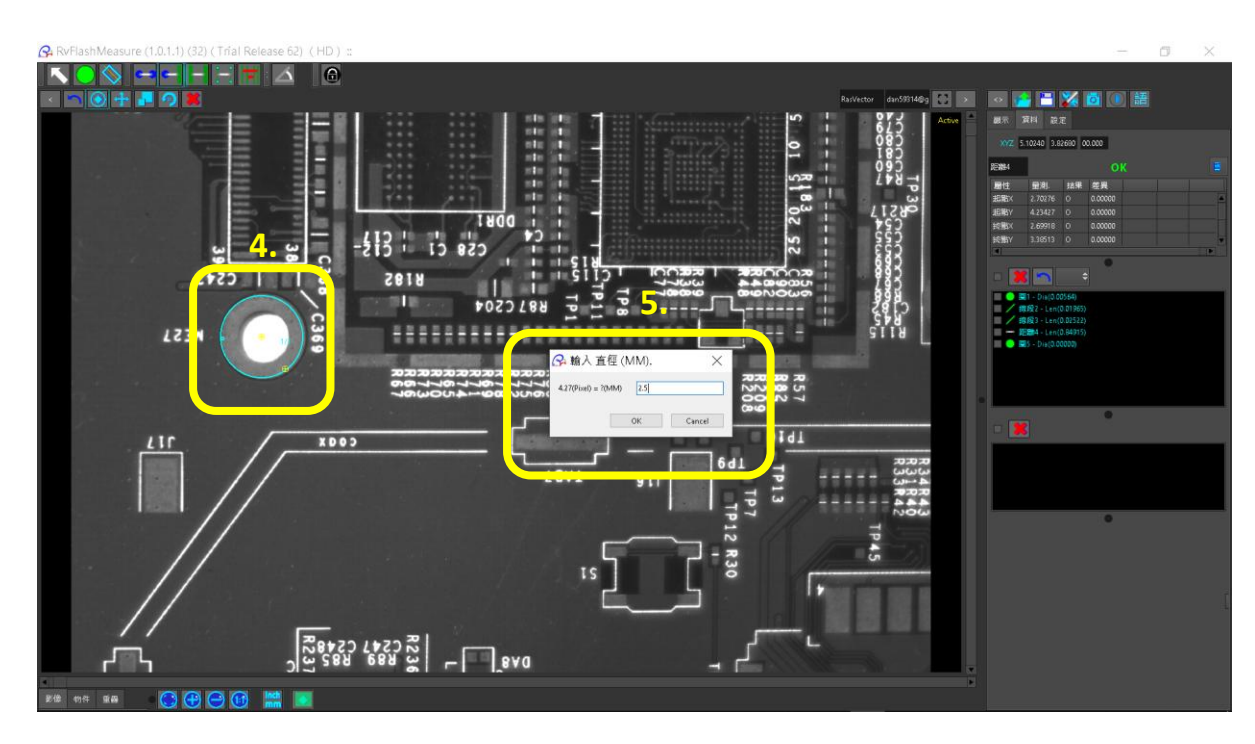

#### 兩線段距離校正:

- 1. 按下工具設定按鈕 , 依序随著設定會出現如下視窗 2。
- 2. 首先出現功能視窗 2, 選取 [物件校正]。接著出現視窗 3。
- 3. 在此例選取 [2 RndLine] 校正功能。
- 4. 接著在畫面點擊第一個物件不放,拉大覆蓋物件,
- 5. 然後點擊第二個物件,出現校正輸入視窗,要求設定此兩物件實際距離。
- 6. 輸入數值後,按下 OK,即完成校正程序。開始量測程序。

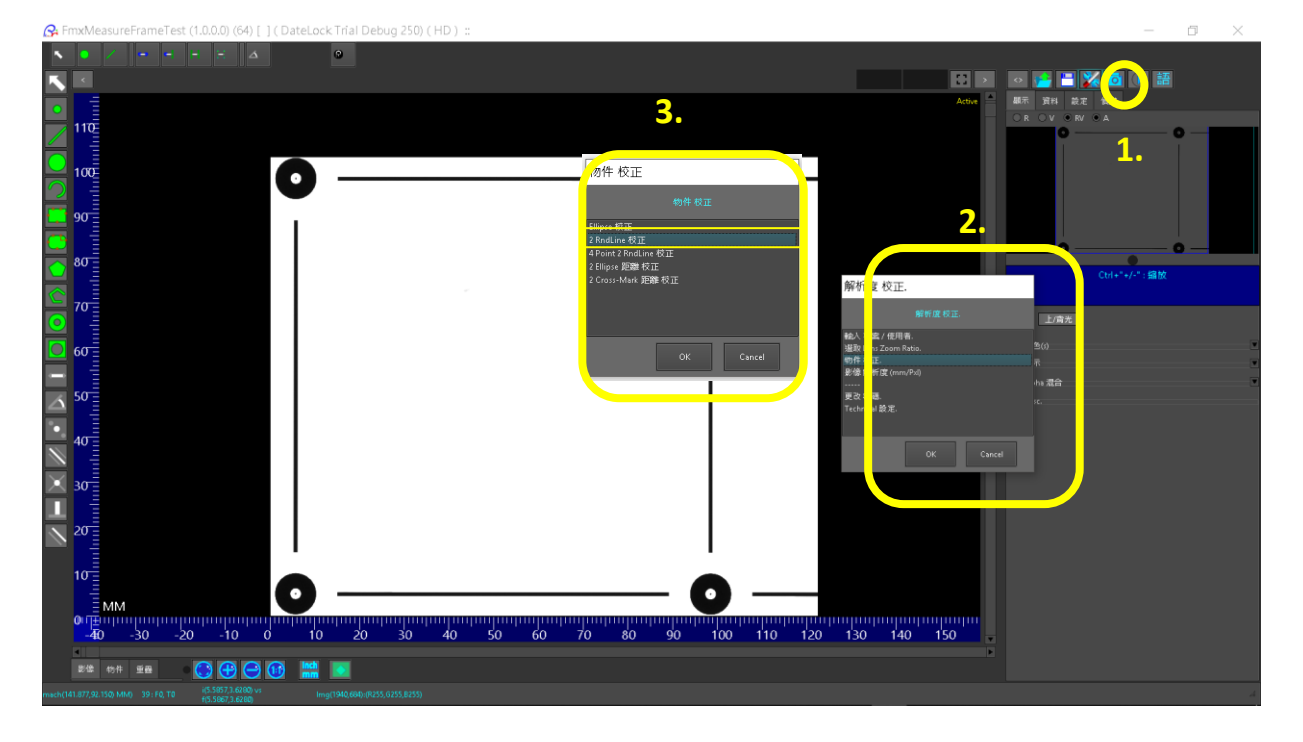

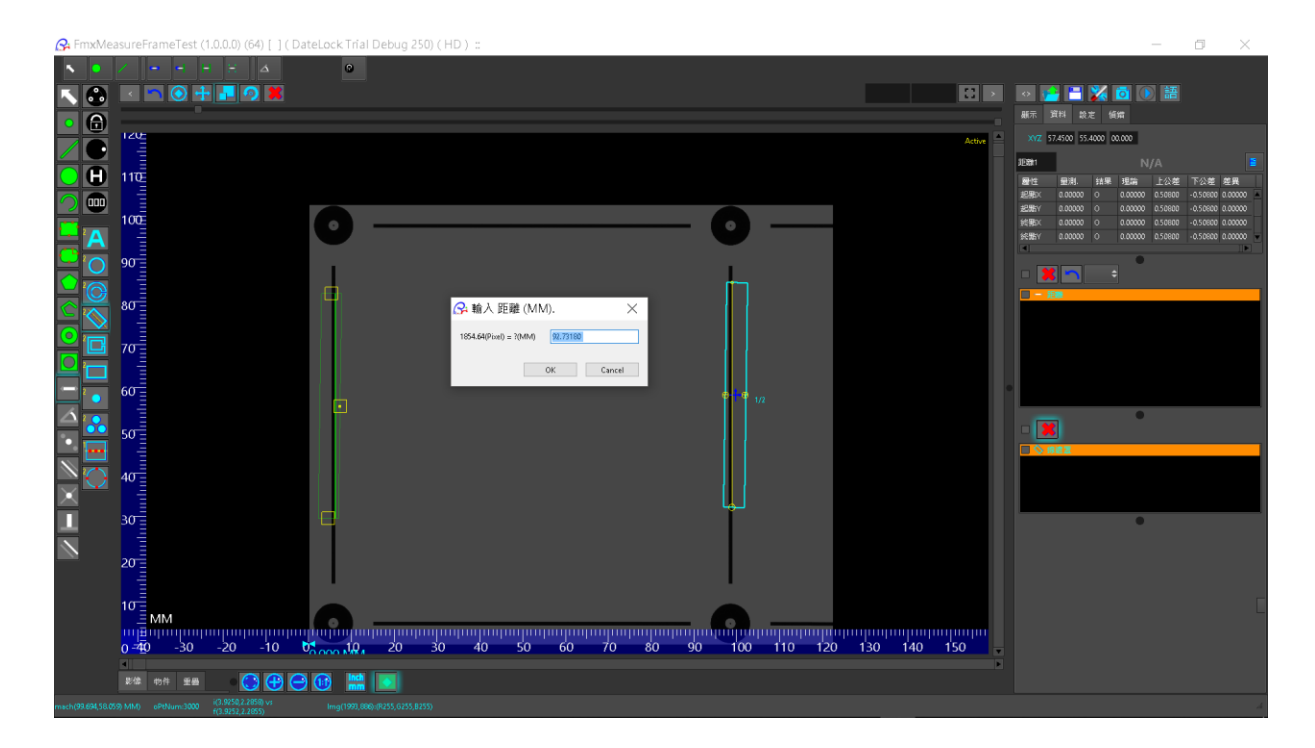

#### 四點兩線距離校正:

- 1. 按下工具設定按鈕2, 依序隨著設定會出現如下視窗 2。
- 2. 首先出現功能視窗 2, 選取 [物件校正]。接著出現視窗 3。
- 3. 在此例選取 [4 Points: 2 Lines] 校正功能。
- 4. 接著在畫面依序點及定義 4 點,如下圖 P1, P2, P3, P4。
- 5. 程式會以 P1-P2, P3-P4 產生 2 線段, 量測距離, 出現視窗 5, 要求設定此兩物件實際距離。
- 6. 輸入數值後,按下 OK,即完成校正程序。開始量測程序。。

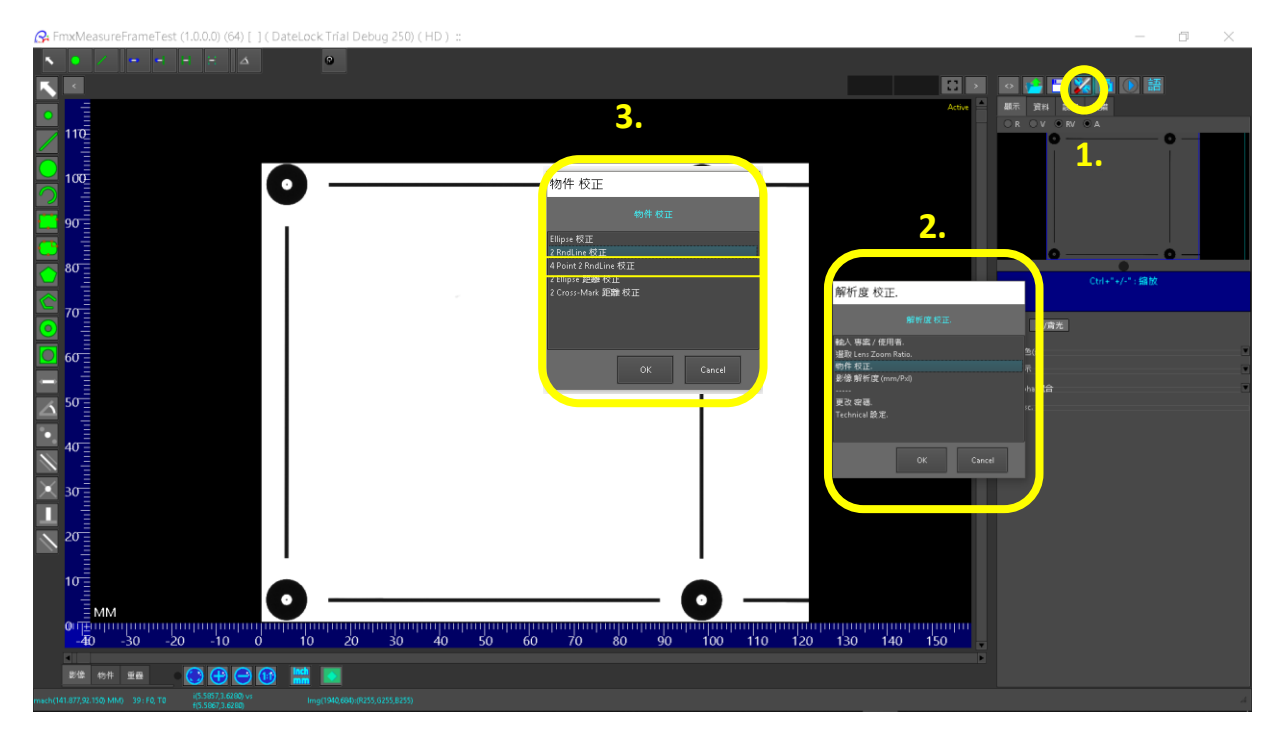

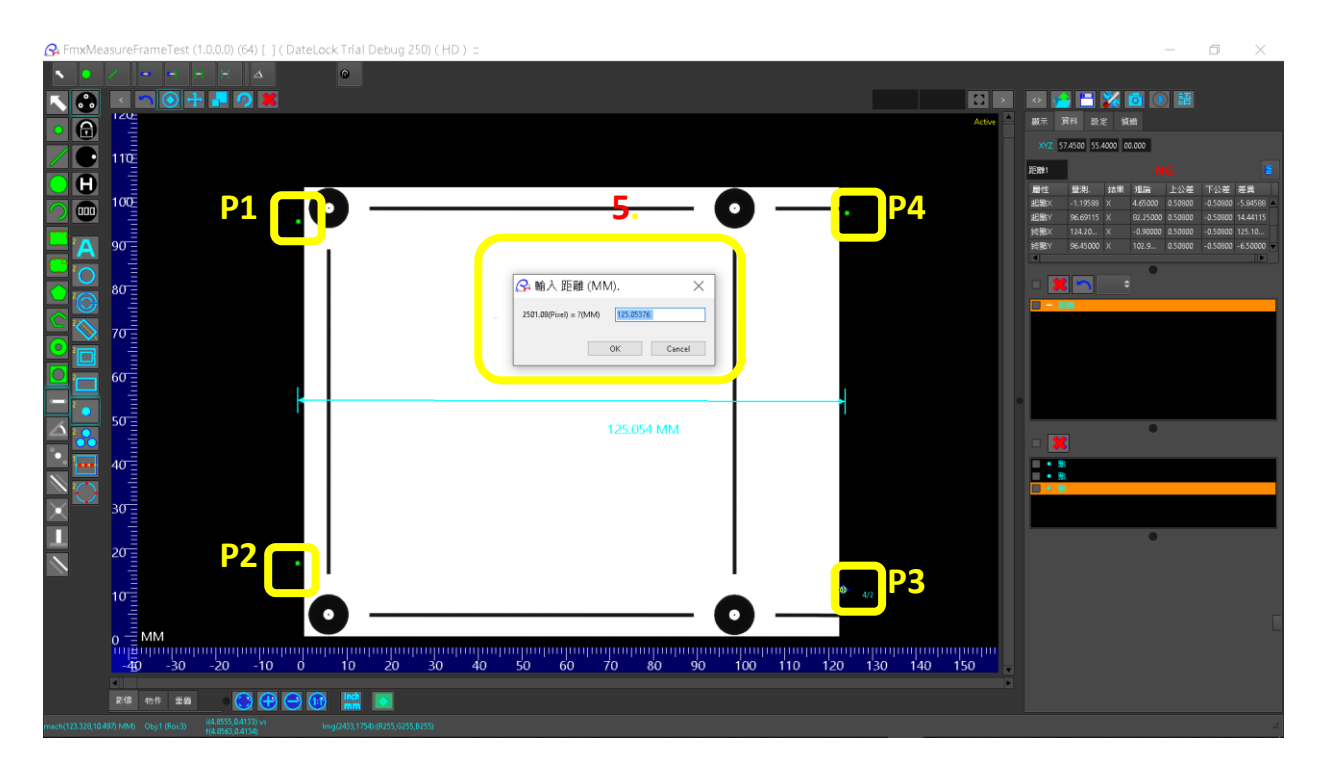

#### 兩圓距離校正:

- 1. 按下工具設定按鈕 , 依序隨著設定會出現如下視窗 2。
- 2. 首先出現功能視窗 2, 選取 [物件校正]。接著出現視窗 3。
- 3. 在此例選取 [2 Ellipse] 校正功能
- 4. 接著在畫面點擊第一個物件不放, 拉大覆蓋物件,
- 5. 然後點擊第二個物件,出現校正輸入視窗,要求設定此兩物件實際距離。
- 6. 輸入數值後,按下 OK,即完成校正程序。開始量測程序。

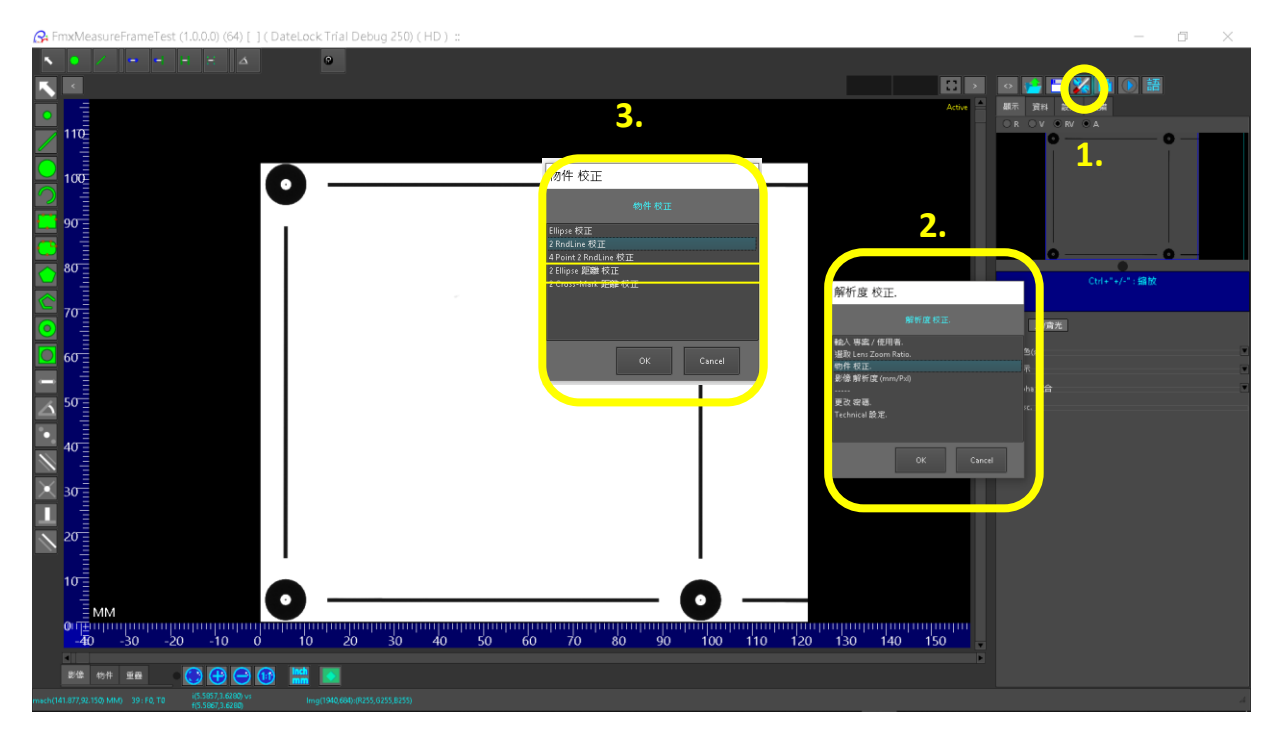

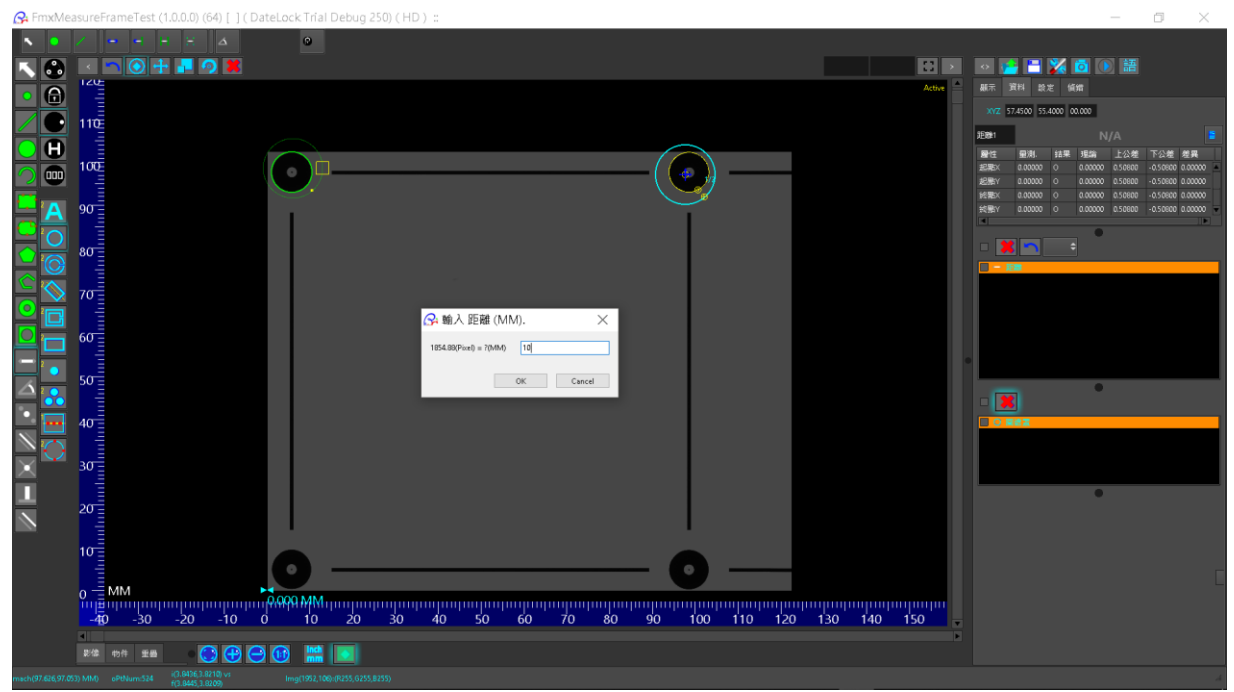

#### 兩十字標距離校正:

- 1. 按下工具設定按鈕 , 依序隨著設定會出現如下視窗 2。
- 2. 首先出現功能視窗 2, 選取 [物件校正]。接著出現視窗 3。
- 3. 在此例選取 [2 CrossMark] 校正功能。
- 4. 接著在畫面點擊第一個物件不放,拉大覆蓋物件,
- 5. 然後點擊第二個物件,出現視窗 5,要求設定此兩物件實際距離。
- 6. 輸入數值後,按下 OK,即完成校正程序。開始量測程序。

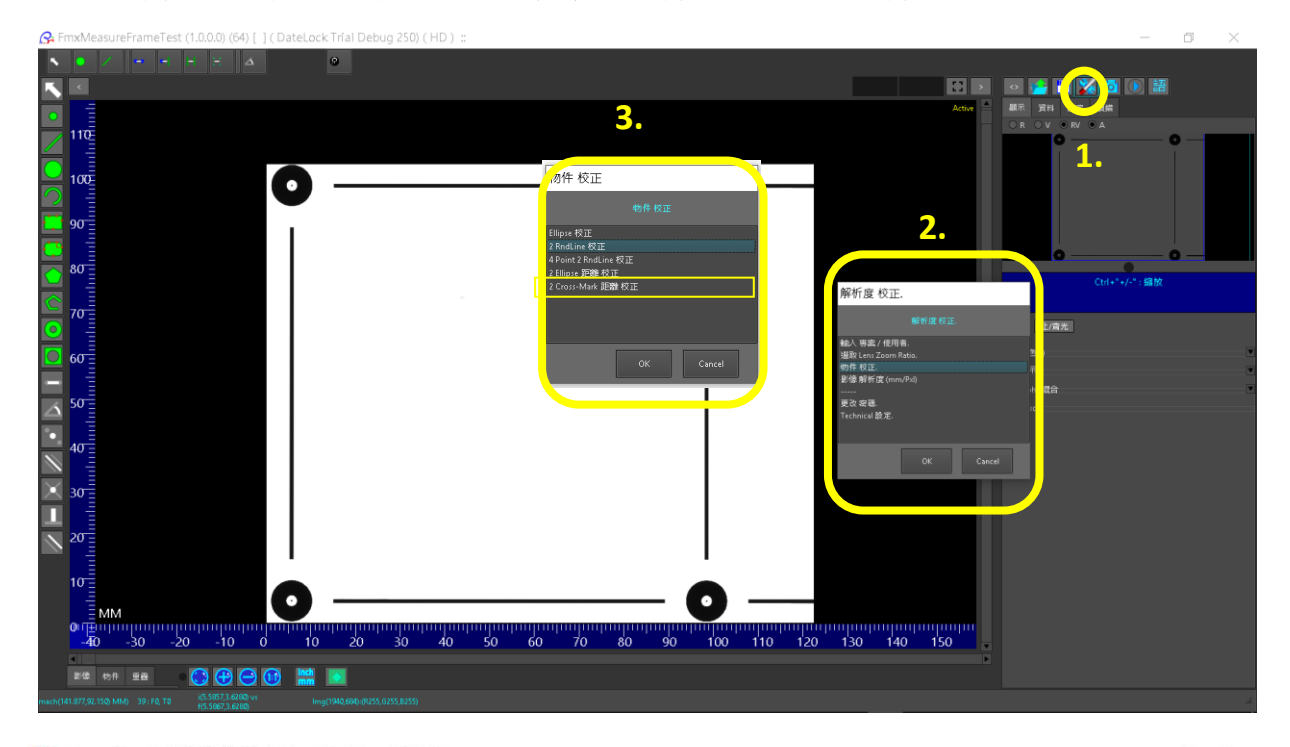

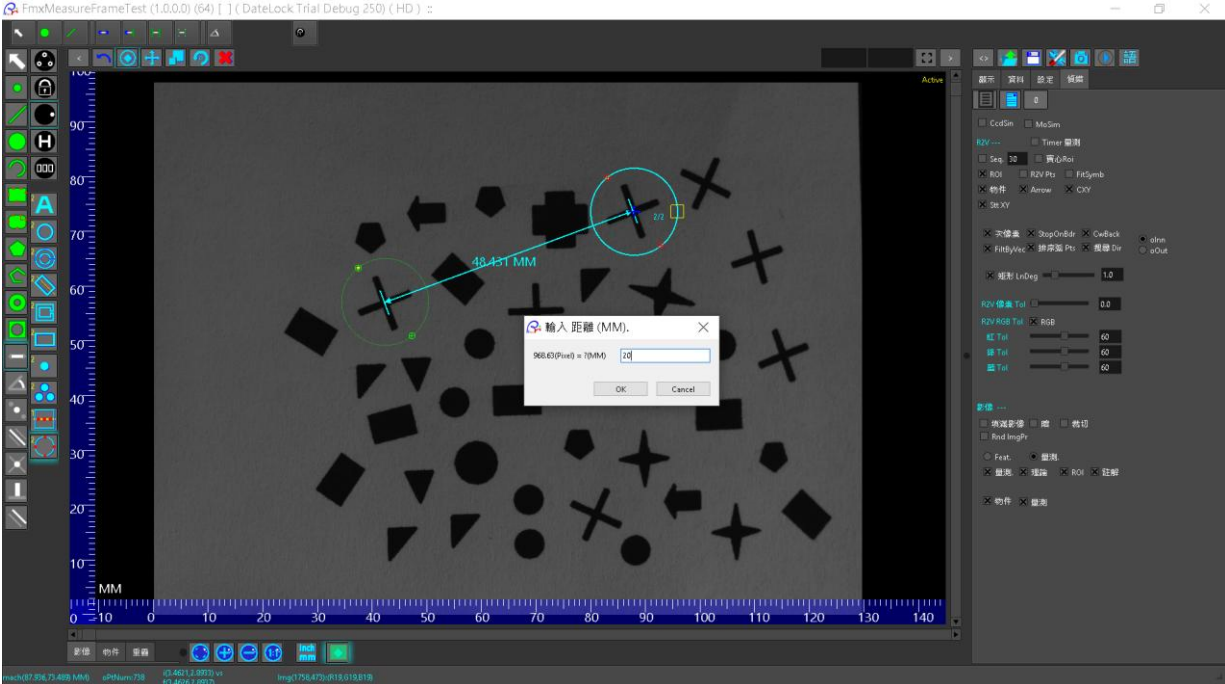

## Step3開始量測

#### 量測工具列:

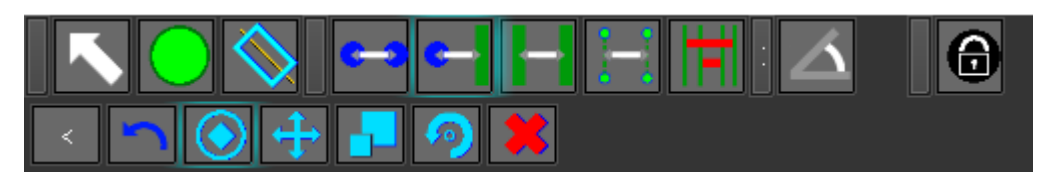

上排由左到右的量測功能分別為 圓形、線段、兩圓距離、圓到縣段距離、線到線段距離、 四點兩線距離、多段距離量測、角度。 和鎖定功能。

下排由左至右分別是調整量測框的回復、編輯、位移、尺寸、角度、刪除功能。

#### 顯示工具列:

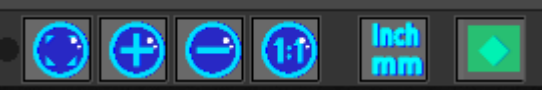

由左至右分別為顯示全圖、放大、縮小、1:1顯示、顯示單位切換、暗黑背景顯示。

#### 量測圓型

- 1. 選取圓形量測工具 🖸。
- 2. 按下+/- 放大/縮小 畫面到適當量測倍率。
- 3. 按下滑鼠右鍵不放,拖拉畫面中心。
- 4. 準備量測圓型,按下滑鼠左鍵不放,框住要量測的圓型外圍。
- 5. 完成量測,結果顯示在右方報表區。

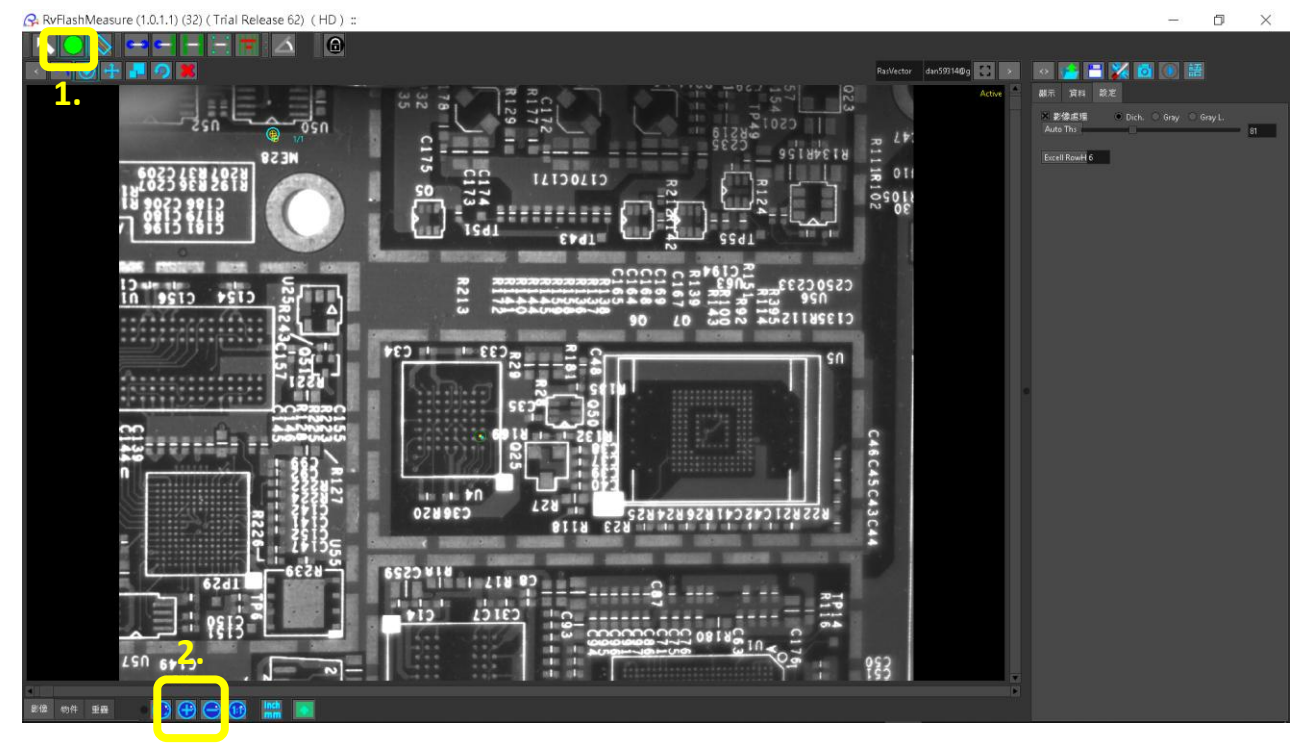

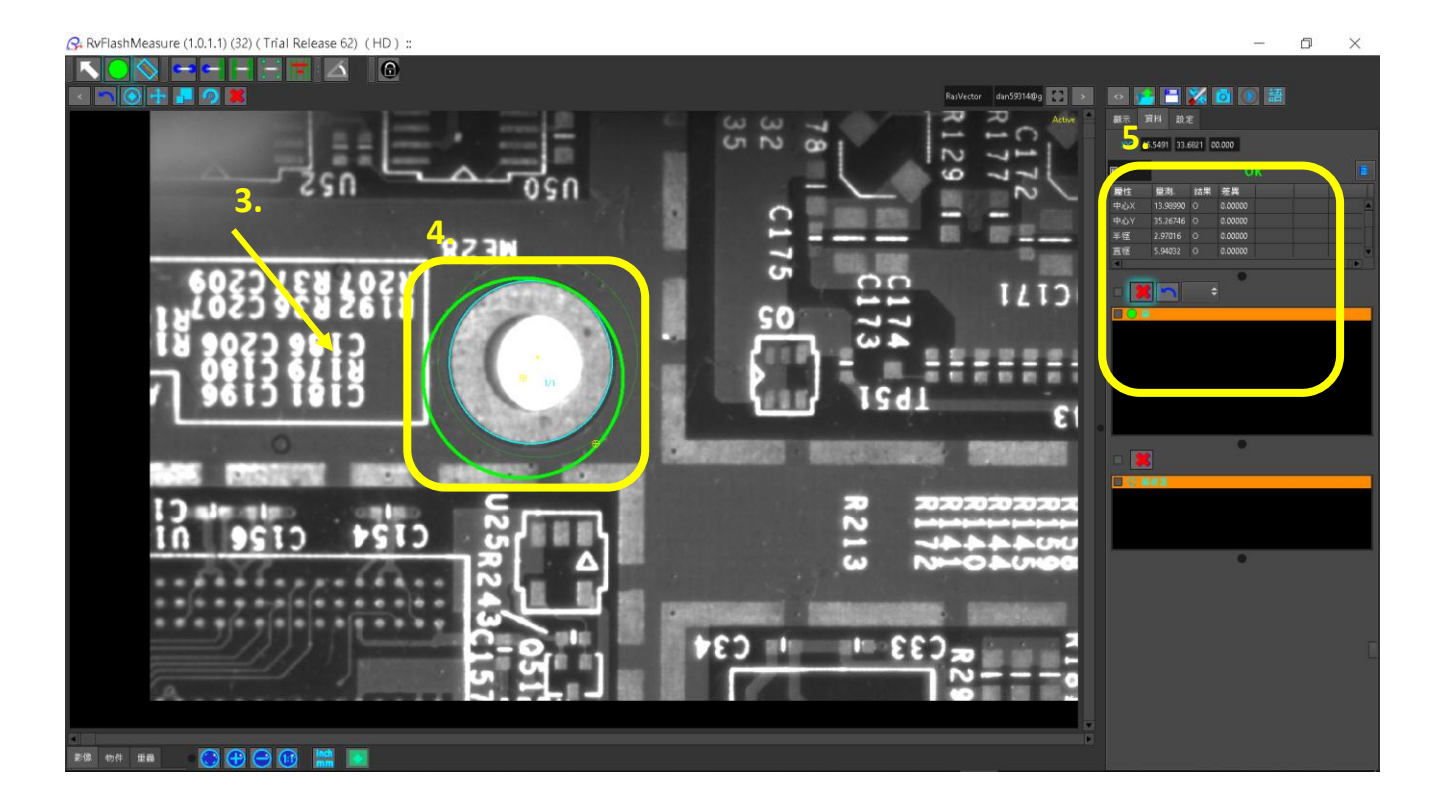

按下暗黑背景按鈕,可以更清楚看到量測的物件。

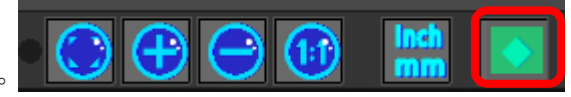

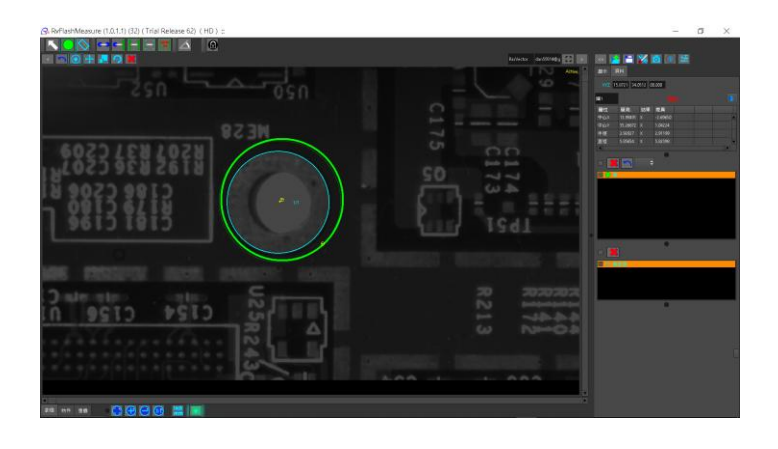

也可以切換不同的顯示模式,純量測物件、或重疊物件和影像

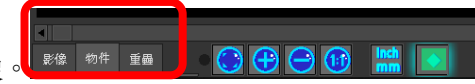

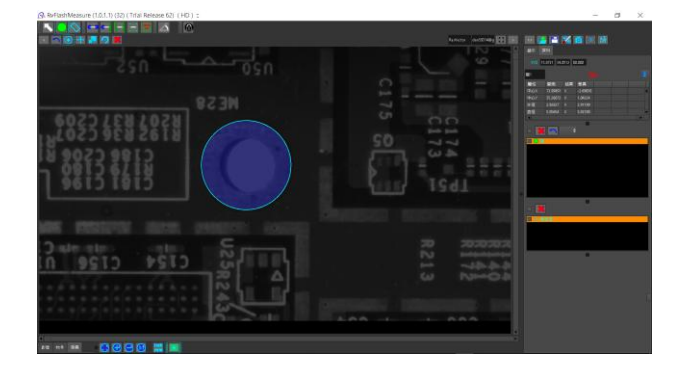

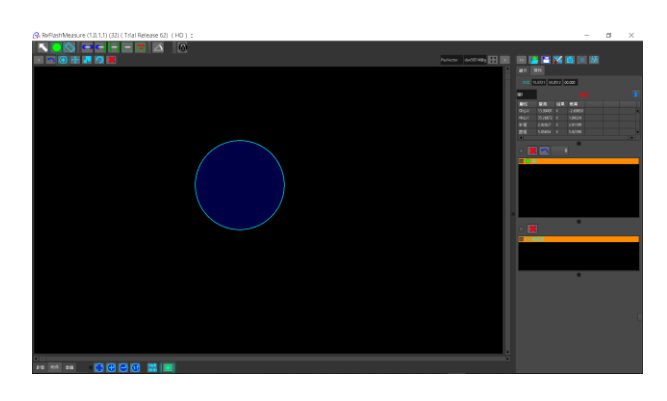

#### 量測線段

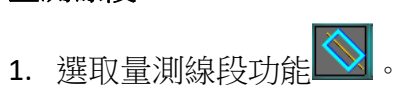

- 2. 按下滑鼠左鍵不放,拉出出量測線段外框。
- 3. 完成量測。

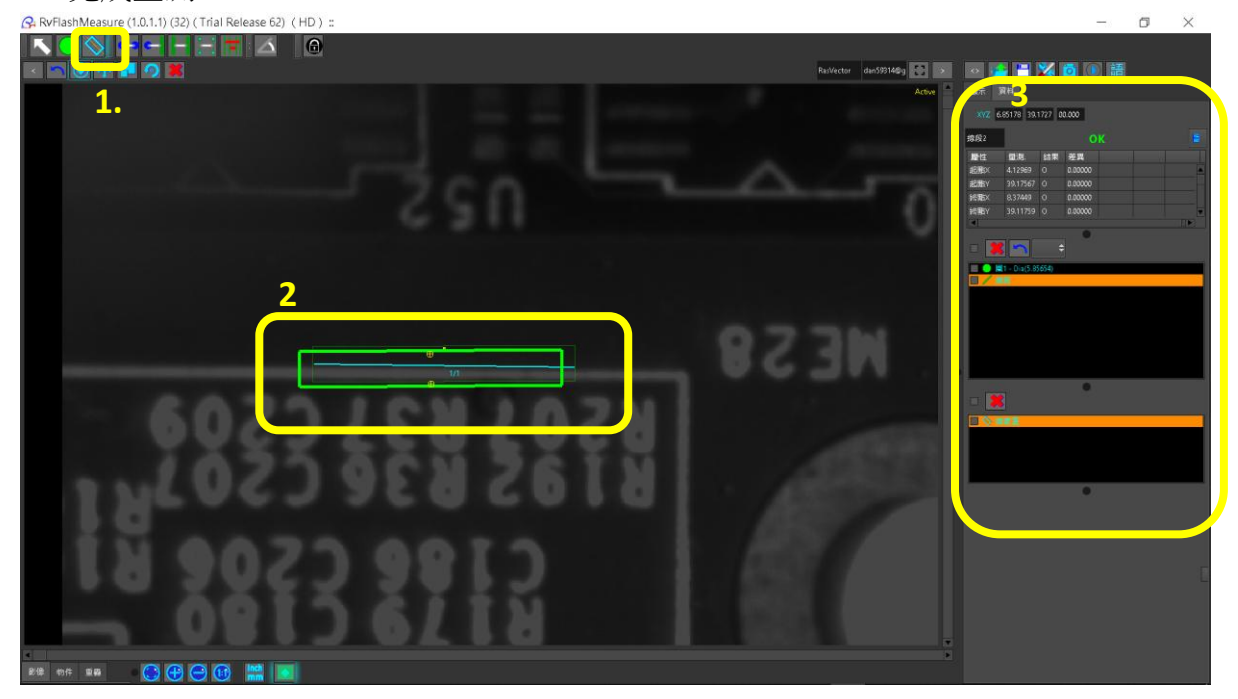

#### 量測圓到圓距離

- 1. 選取圓到圓距離量測工具
- 2. 點擊或拉框量測第一個圓。
- 3. 點擊或拉框量測第二個圓。
- 4. 完成量測。

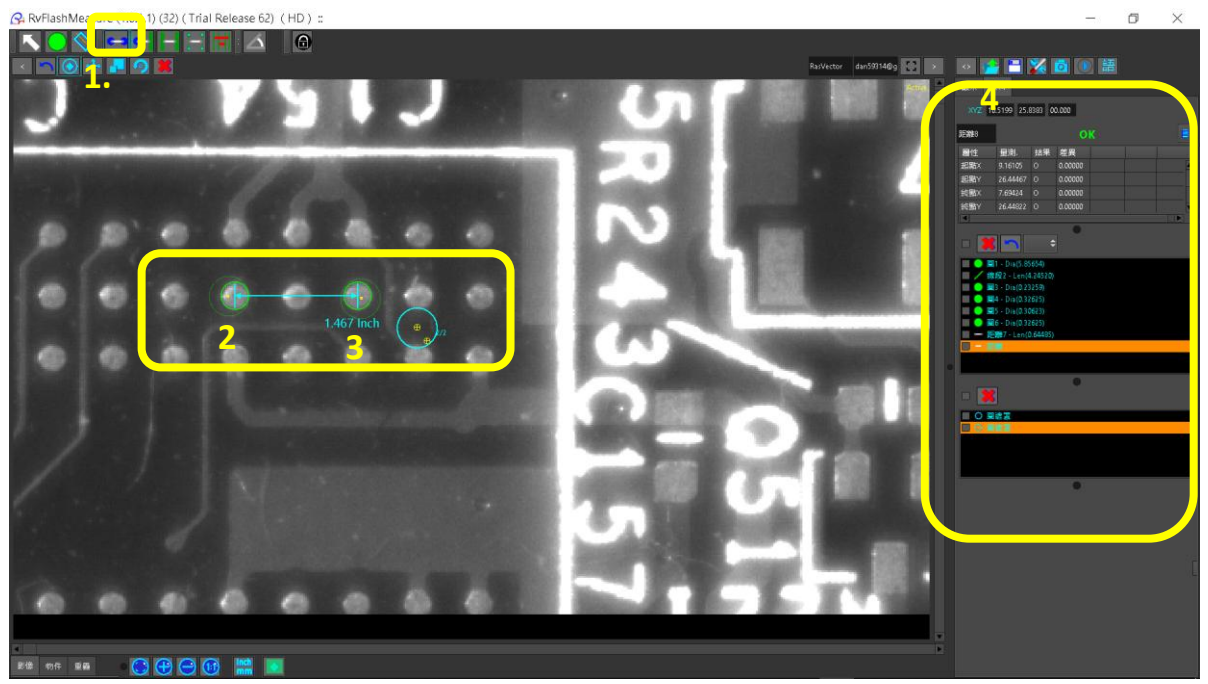

#### 量測圓到線段距離

- 1. 選取圓到線段距離量測工具 📑。
- 2. 點擊或拉框量測第一個圓。
- 3. 拉線框住量測第二個物件,線段。
- 4. 完成量測。

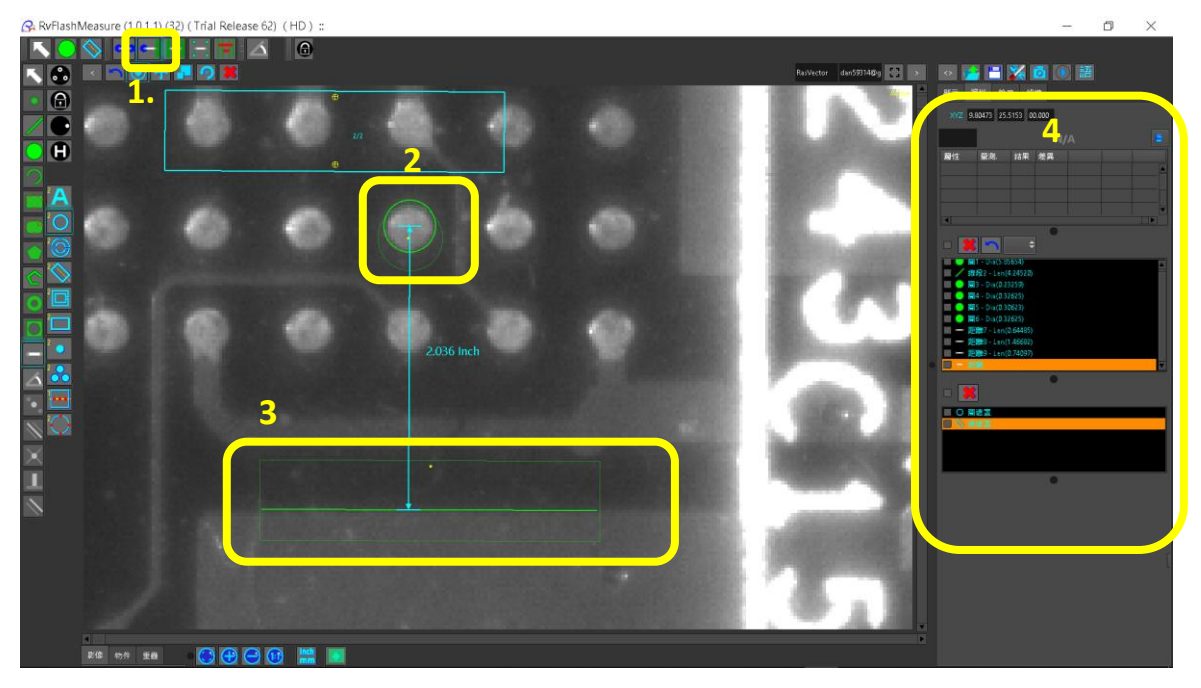

#### 量測線到線段距離

- 1. 選取線到線距離量測工具
- 2. 點擊或拉框量測第一條線段。
- 3. 點擊或拉框量測第二條線段。
- 4. 完成量測。

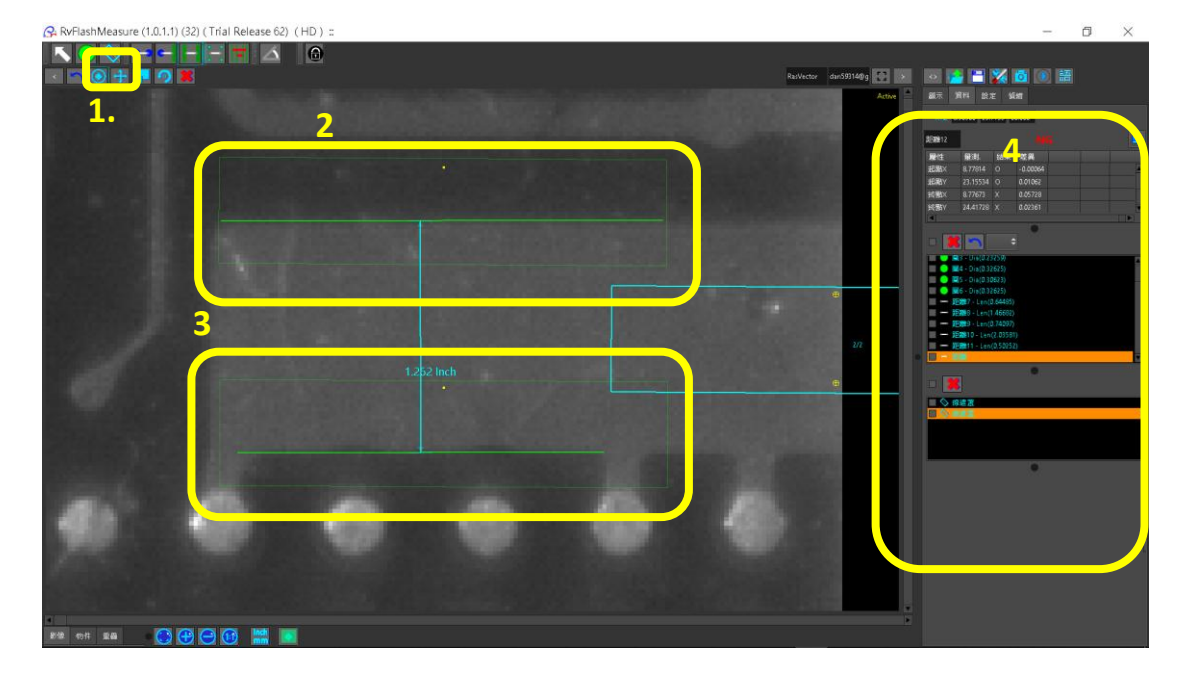

#### 量測四點二線距離

- 1. 選取四點二線距離量測工具 。
- 2. 點擊第 P1,P2 點成一線。
- 3. 點擊第 P3,P4 點成第二條線,得到線到線距離。
- 4. 完成量測。

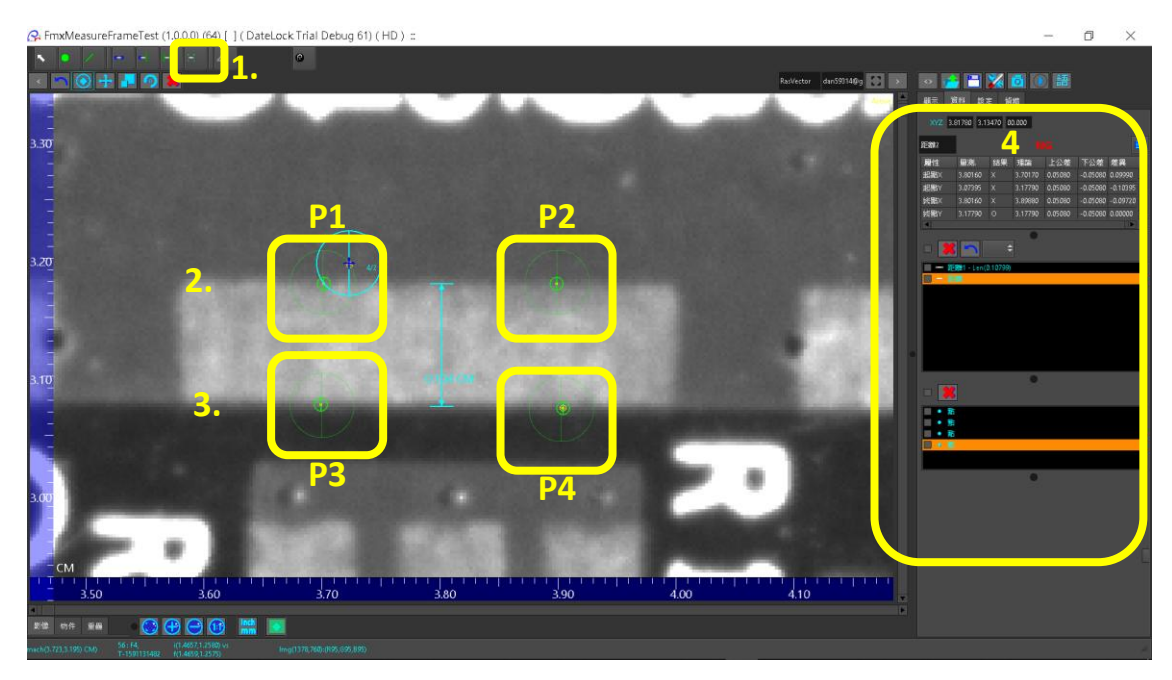

#### 多段距離量測

- 1. 選取多段距離量測工具
- 2. 按下滑鼠左鍵不放,拉出出量測線段外框,放掉滑鼠。.
- 3. 選取一個距離模式。(最大距離、最小距離、第一距離、最後距離)。
- 4. 完成量測。

|                |               |    | RajVector divi5501480g 🛃 🗴 |     |
|----------------|---------------|----|----------------------------|-----|
|                |               | 2. |                            |     |
|                | 97 Guad<br>3. |    |                            | • • |
| 22 nr 28 🚯 🕀 🧲 | G 🔛 🖬         |    |                            |     |

#### 量測兩線角度

- 1. 選取角度量測工具 \_\_\_\_。
- 2. 拉線框量測第一條線段。
- 3. 拉線框量測第二條線段,計算兩條線段角度。
- 4. 完成量測。

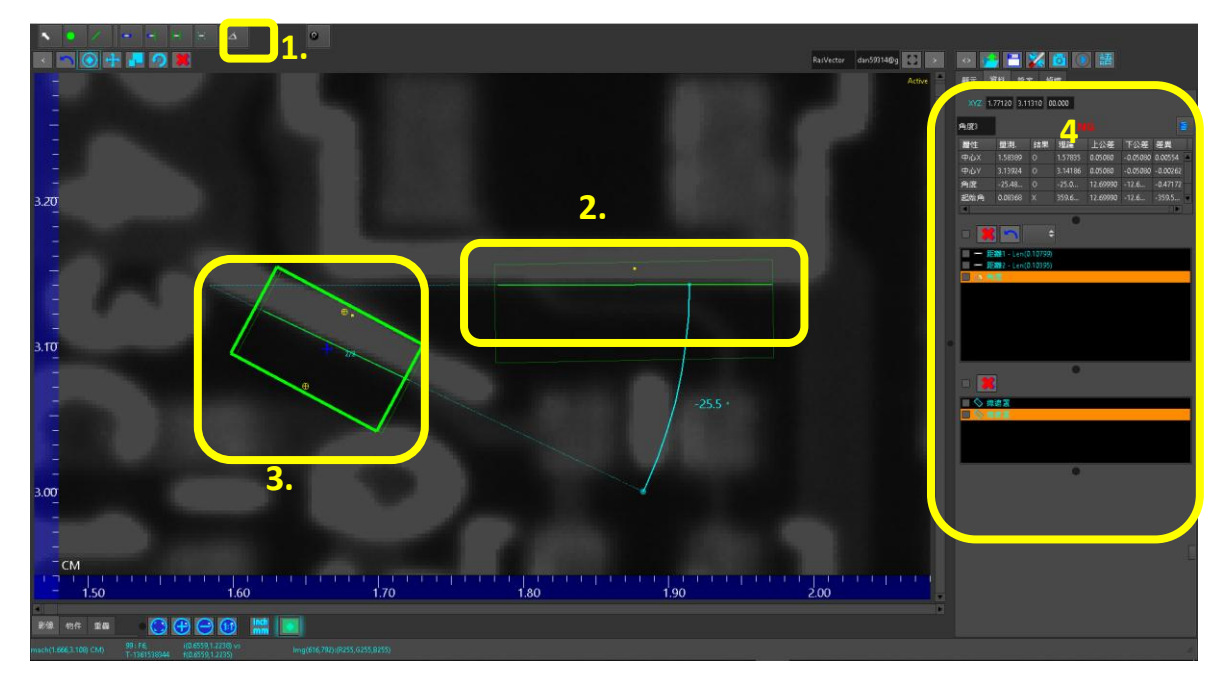

### Step 4 輸出報表

- 1. 按下輸出按鈕3.
- 2. 出現輸出選單,選取 [Excel 檔案],按下 OK。 2.
- 3. 出現檔案輸出視窗,選取根目錄、點擊進入資料夾、輸入檔名,按下 OK。
- 4. 完成輸出,產生 Excel 報表。

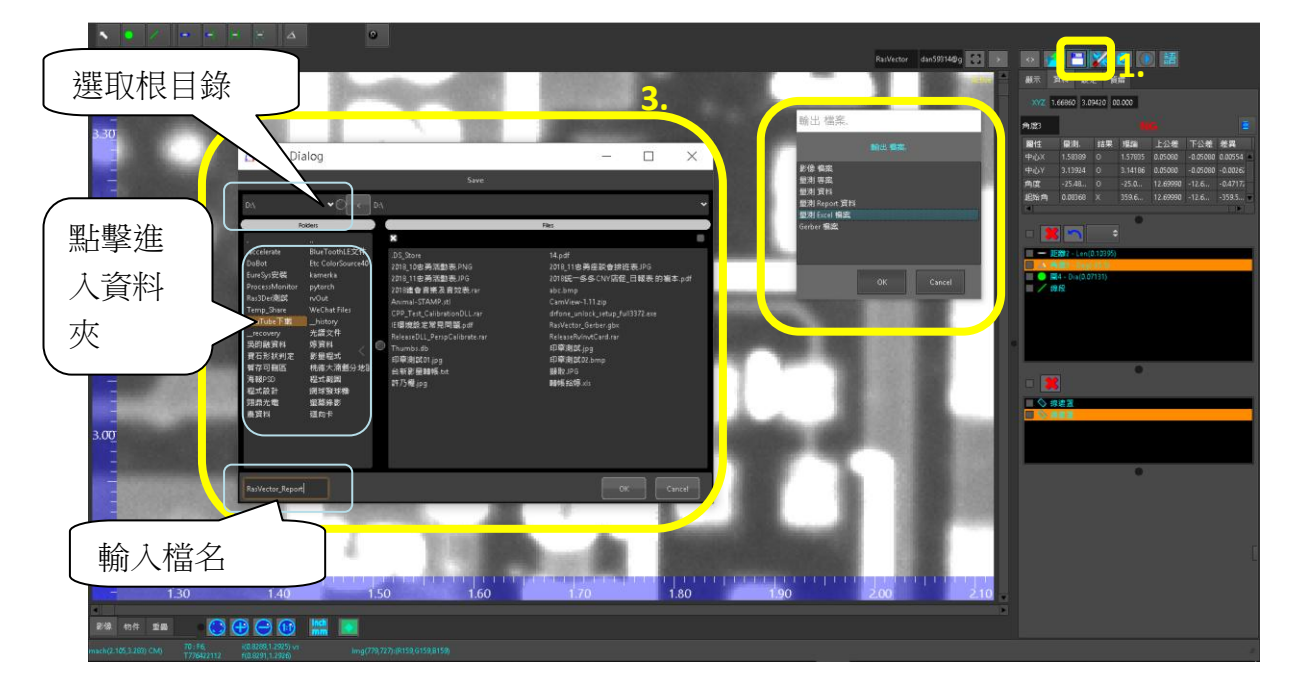

#### Excel 報表

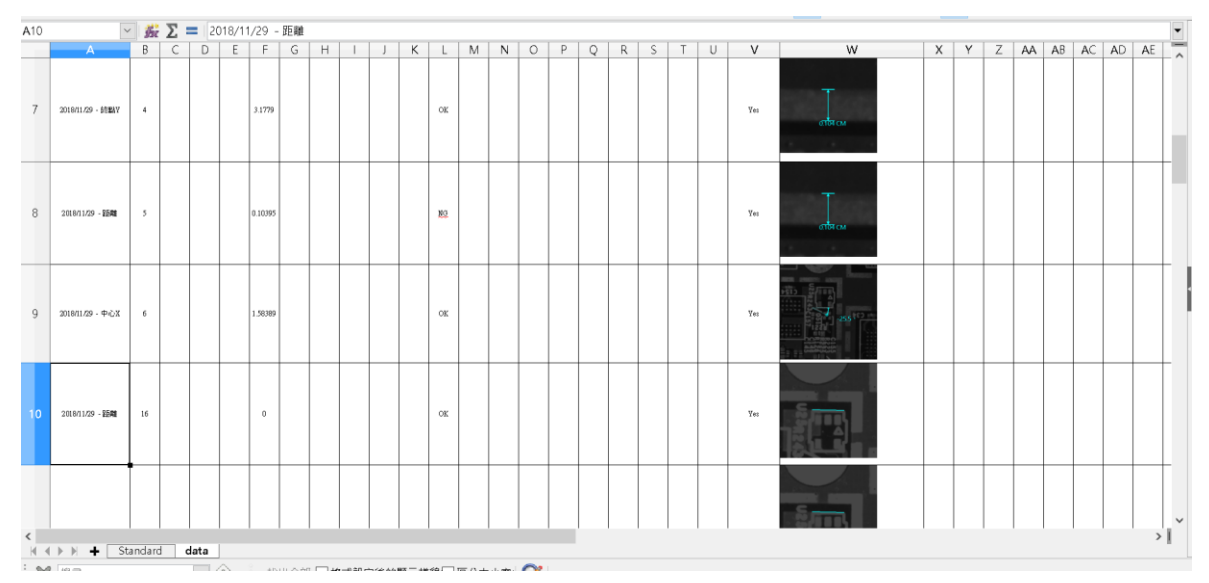